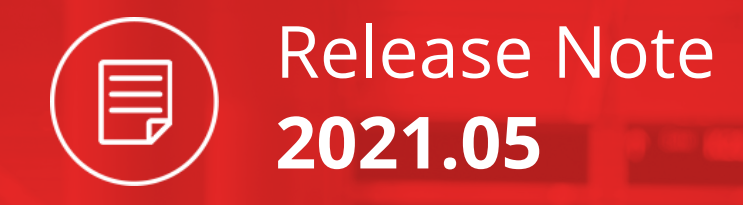

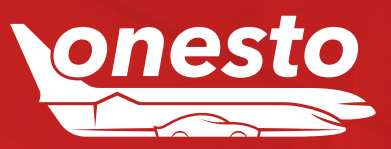

### ALLGEMEIN

| ١.  | Übernahme der dynamischen Felder im onesto NewLayout | 03  |
|-----|------------------------------------------------------|-----|
| 11. | Ergebnisse drucken/senden im onesto NewLayout        | .04 |

### BAHN

| ١. | Speicherung der | Geo-Koordinaten von BIBE-Bahn Buchungen |  |
|----|-----------------|-----------------------------------------|--|
|----|-----------------|-----------------------------------------|--|

### FLUG

| ١.   | Reiseplantexte je Buchungsquelle                                          | 09 |
|------|---------------------------------------------------------------------------|----|
| II.  | Neue Buchungsfunktionalität: "Park.Aero" Flughafenparkplatz online buchen | 10 |
| III. | Einstellung Direktzugriff Ryanair und Wizzair                             | 18 |

### FUHRPARK

| I. Fuhrpark Auslastungsreport |
|-------------------------------|
|-------------------------------|

### HOTEL

| I.  | Darstellung von Veranstaltungen/Messen bei Hotelbuchung im onesto NewLayout | 20  |
|-----|-----------------------------------------------------------------------------|-----|
| 11. | HRS Green Hotel                                                             | .21 |

### MIETWAGEN

| 1  | Postätigung Hinwoise hei Mietwagenbuchung   | 22 |
|----|---------------------------------------------|----|
| 1. | Destatiguing minimerse bei mietwagembuchung |    |

### ONESTO2GO

| I. Airline-Filekey in | nesto2go |  |
|-----------------------|----------|--|
|-----------------------|----------|--|

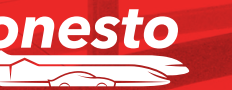

Release Note

2021.05

Inhalt

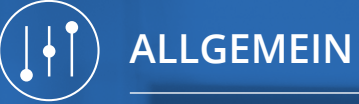

# I. Übernahme der dynamischen Felder im onesto NewLayout

| Funktionsbereich | Profil                                                                            |
|------------------|-----------------------------------------------------------------------------------|
| Neue Funktion    | Dynamisches Feld "z.B. Notfallkontakt"                                            |
| Administration   | Zur Nutzung dieser Funktion wenden Sie sich bitte an Ihren onesto Ansprechpartner |

### Beschreibung "ID - 8079":

Sofern gewünscht können sie hier z.B. einen Notfallkontakt oder Zusatzinformationen hinterlegen. Hierzu wird im onesto Customer unter dem Reiseprofil eine neue Kachel angezeigt, worüber die Felder befüllt werden können.

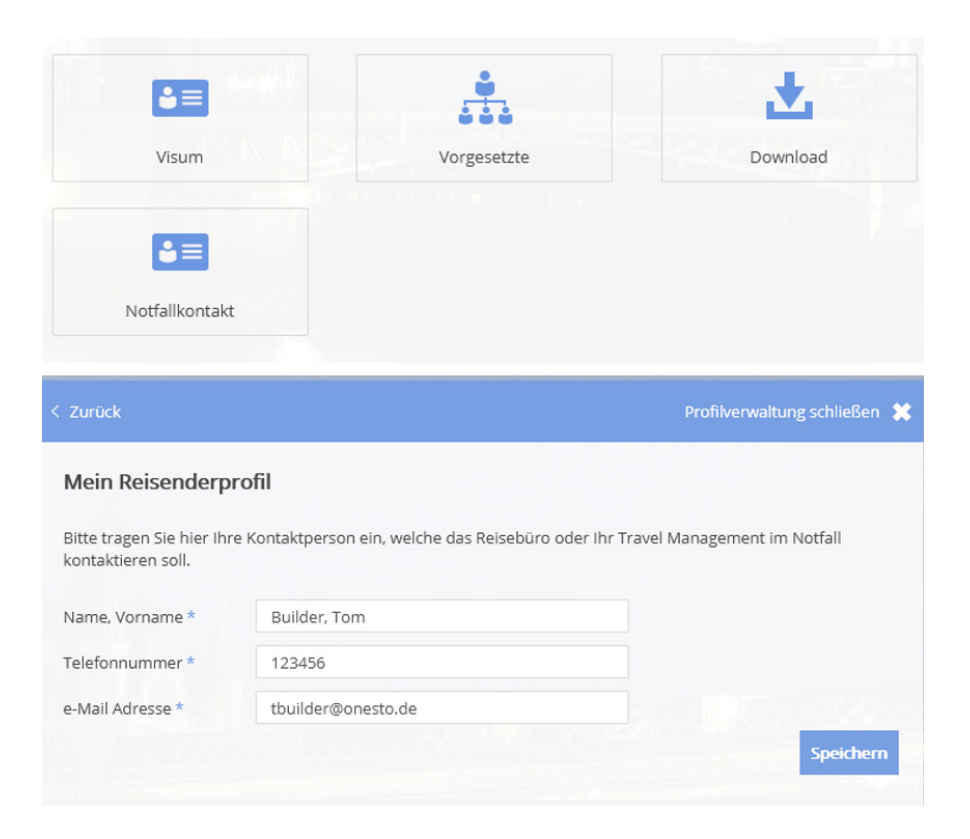

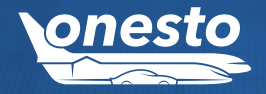

ALLGEMEIN

# II. Ergebnisse drucken/senden im onesto NewLayout (1/3)

| Funktionsbereich | Allgemein                                                                   | _ |
|------------------|-----------------------------------------------------------------------------|---|
| Neue Funktion    | Ergebnisse drucken/senden im onesto NewLayout                               |   |
| Administration   | Die Einstellung erfolgt automatisch und ist nicht administrativ einstellbar |   |

### Beschreibung "ID - 8615":

Die Funktion, um aus der Ergebnisliste (Flug, Bahn, Hotel, Mietwagen) direkt eine Vorauswahl zu drucken bzw zu senden, steht nun auch im onesto NewLayout zur Verfügung. Bisher konnte hier die gesamte Ergebnisliste gedruckt/ versendet werden, nun kann auch durch den User individuell eine Vorauswahl getroffen werden.

Um eine Vorauswahl treffen zu können, gibt es zusätzlich je Ergebnis ein Druckersymbol. Wird dieses angeklickt, werden diese ausgewählten Ergebnisse übernommen. Auch kann die Tarifauswahl (sofern aktiviert) geöffnet werden und ein anderer Tarif zum Drucken/Senden gewählt werden.

| Flu | ıg        |                                    |                        |                               |                                       | Bahn |                                    |                        |           |               |                                   |
|-----|-----------|------------------------------------|------------------------|-------------------------------|---------------------------------------|------|------------------------------------|------------------------|-----------|---------------|-----------------------------------|
| <   | 0         | <                                  | 1                      | 11 V82 252                    | Karte anzeigen 🔘 🕕                    | < 👄  | <                                  |                        |           |               | Karte anzeigen 🔵 🕕                |
| •   | ()<br>()  | 07:15 - 08:15 🦎<br>06:50 - 09:40 🍾 | € 02:00 h<br>€ 01:50 h | Best-buy<br>117,40 €          | Full-flex ●<br>1.846,37 € ○<br>Tarife | ▼ DB | 07:45 - 11:04 🍾<br>17:06 - 21:12 🍾 | 🕙 03:19 h<br>🕙 04:06 h | 1 Stop(s) | ICE<br>ICE IC | ✓ 35,80 €                         |
| •   | 99        | 07:15 - 08:15 🍾<br>09:00 - 11:50 🍾 | 🔇 02:00 h<br>🔇 01:50 h | Best-buy ○<br>117,40 € ○      | Full-flex ●<br>1.846,37 € ○ Tarife    | • DB | 07:45 - 11:04 🍾<br>17:54 - 21:13 🍾 | 🕚 03:19 h<br>🕙 03:19 h |           | ICE<br>ICE    | ✓ 35,80 €<br>2. Klasse            |
| •   | ()<br>()  | 07:15 - 08:15 🦎<br>10:40 - 13:30 🦎 | 🕔 02:00 h<br>🔇 01:50 h | Best-buy<br>117,40 € ○<br>♣   | Full-flex ●<br>1.846,37 € ○<br>Tarife | • DB | 07:45 - 11:04 🍾<br>18:22 - 22:07 🍾 | 🕙 03:19 h<br>🕙 03:45 h | Stop(s)   | ICE<br>ICE    | ✓ 35,80 €<br>2. <u>classe</u><br> |
| •   | 9         | 07:15 - 08:15 🍾<br>17:50 - 20:40 🍾 | 🕙 02:00 h<br>🔇 01:50 h | Best-buy<br>117,40 € ○        | Full-flex ●<br>1.846,37 € ○ Tarife    | • DB | 07:45 - 11:04 🕅<br>18:50 - 22:26 🌂 | 🕄 03:19 h<br>🕙 03:36 h | Stop(s)   | ICE<br>ICE    | ✓ 35,80 €<br>2. Klasse            |
| •   | <b>()</b> | 07:15 - 08:15 🍾<br>19:10 - 22:00 🍾 | 🕔 02:00 h<br>🕔 01:50 h | Best-buy<br>117,40 € ○<br>♣   | Full-flex ●<br>1.846,37 € 0 Tarife    | • DB | 07:46 - 11:40 🕅                    | 🕙 03:54 h<br>🕙 04:06 h | Stop(s)   | IC<br>ICE IC  | ✓ 35,80 €<br>2. Klasse            |
| Ŧ   | ()<br>()  | 08:55 - 09:55 🦎<br>06:50 - 09:40 🍾 | € 02:00 h<br>€ 01:50 h | Best-buy ○<br>117,40 € ○<br>— | Full-flex ●<br>1.846,37 € 0 Tarife    | • DB | 07:46 - 11:40 🕅<br>17:54 - 21:13 🐧 | € 03:54 h<br>€ 03:19 h |           | IC<br>ICE     | ✓ 35,80 €<br>2. Klasse Tarife     |

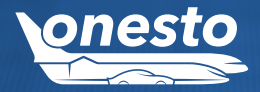

\_

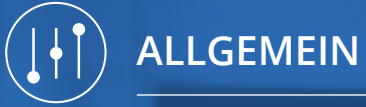

## II. Ergebnisse drucken/senden im onesto NewLayout (2/3)

| Funktionsbereich | Allgemein                                                                   |  |
|------------------|-----------------------------------------------------------------------------|--|
| Neue Funktion    | Ergebnisse drucken/senden im onesto NewLayout                               |  |
| Administration   | Die Einstellung erfolgt automatisch und ist nicht administrativ einstellbar |  |

#### Hotel

#### Karte anzeigen 🔘 🕕 Mini 118,69 € 📼 inkl. 🧕 Hotel Schlicker "Zum goldenen Löwen" (8.7) Sehr Gut OPEL CORSA OR SIMILAR 46,09 € (oder vergleichbares Auto) München . ✓ ? P National. HEN - ENTERPRISE RENT A CAR ◎ 0,1 km ► 0,3 km ➤ 22,7 km 🔘 0,3 km 🗡 MUC () 0.50 € ₩ M 🛞 170,10 € \*\*\*\*\* **VW POLO** 46,45 € 28,50 € ● Louis Hotel München 9.0 (oder vergleichbares Auto) . pro Nacht München Europcar ✓ ? P #1 Sehr Gut MUENCHEN FLUGHAFEN ◎ 0,3 km ➤ MUC (◎ 0,1 km ► 1,2 km ➤ 28,9 km ₩м \$8 170,14€ FIAT 500 46,45 € \*\*\*\*\* (oder vergleichbares Auto) /== 🗩 exkl. 🧕 ...... Cortiina Hotel 9.0 Sehr Gut Europcar pro Nacht < ? ₽ #1 ◎ 0,3 km ➤ MUC Auswählen ◎ 0,1 km 🖿 1,9 km 🛩 28,6 km ₩м 🕸 OPEL CORSA OR SIMILAR 46,83€ 209,00 € (oder vergleichbares Auto) 0 ₩ 31,00 € ● -enterprise Platzl Hotel - Superior 9.0 Sehr Gut MUENCHEN - MIETWAGENZENTRUM Munich • ✓ ? P #1 🔘 0,3 km 🗲 MUC () 0,50 € ₩м 🛠 🔅 🔘 0,2 km 📃 -

### Mietwagen

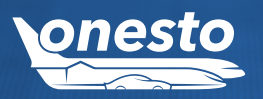

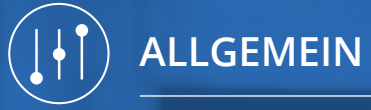

# II. Ergebnisse drucken/senden im onesto NewLayout (3/3)

| Funktionsbereich | Allgemein                                                                   | _ |
|------------------|-----------------------------------------------------------------------------|---|
| Neue Funktion    | Ergebnisse drucken/senden im onesto NewLayout                               |   |
| Administration   | Die Einstellung erfolgt automatisch und ist nicht administrativ einstellbar |   |

### **Beispiel Flug anderer Tarif**

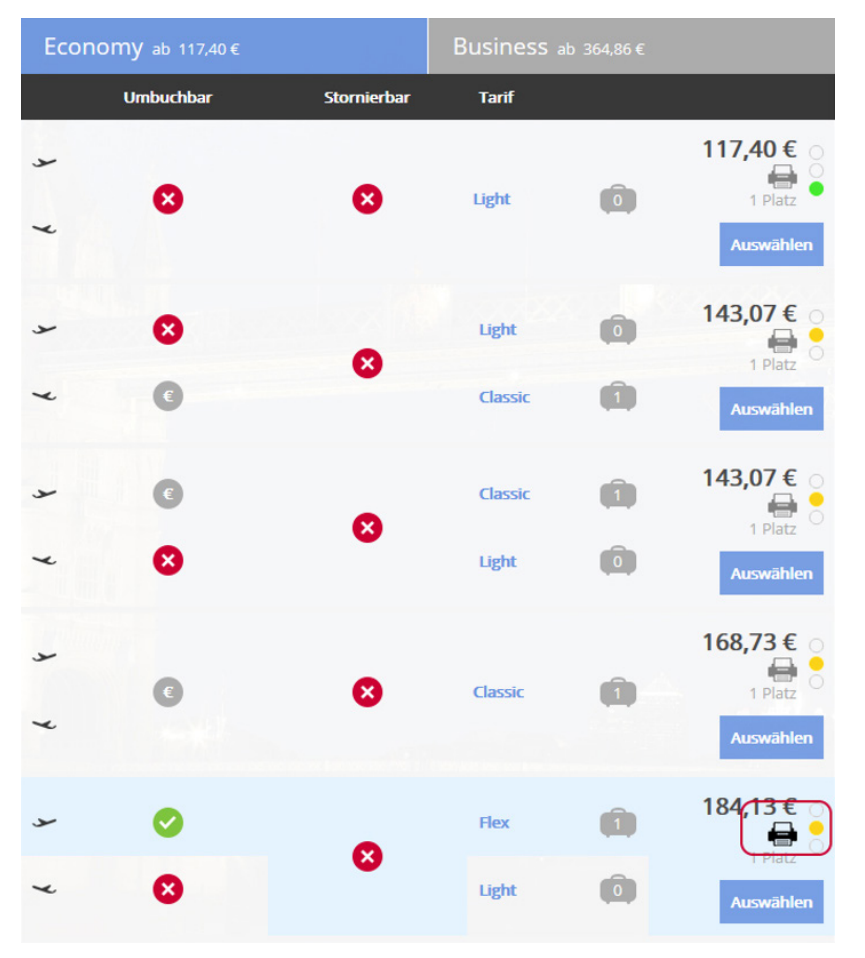

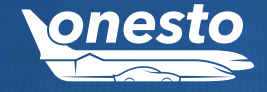

# I. Speicherung der Geo-Koordinaten von BIBE-Bahn Buchungen (1/2)

| Funktionsbereich | BIBE-Bahn Buchung                                                           | _ |
|------------------|-----------------------------------------------------------------------------|---|
| Neue Funktion    | Speicherung der Geokoordinaten                                              |   |
| Administration   | Die Einstellung erfolgt automatisch und ist nicht administrativ einstellbar |   |

### Beschreibung "ID - 8787":

Bahn Buchungen über die BIBE liefern leider keine Geo-Koordinaten. Mit dem neuen Release werden die Koordinaten durch uns automatisch ergänzt und im System gespeichert.

Besonders für alle onesto Kunden, welche das Krisenmodul "Wo ist mein Reisender" nutzen, werden die Informationen jetzt mit ausgegeben:

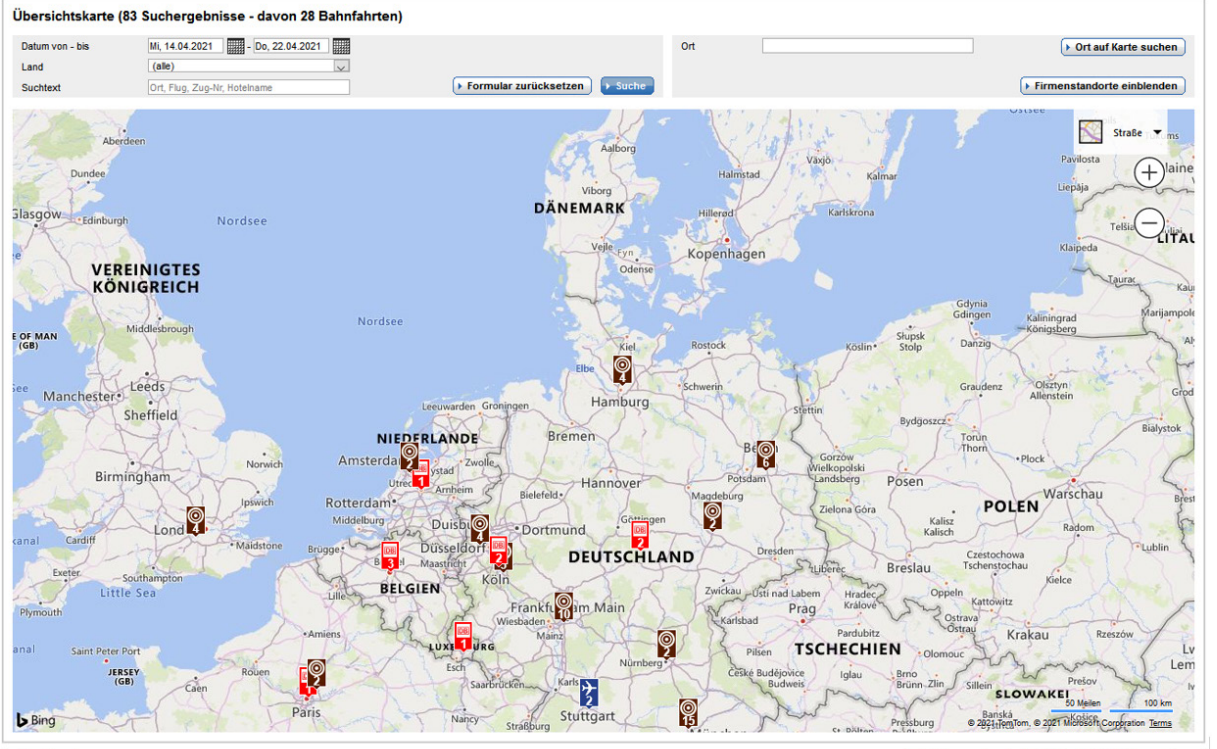

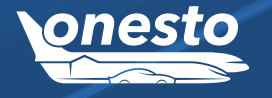

BAHN

► Details anzeigen ) ► Details als CSV Datei exportieren

# I. Speicherung der Geo-Koordinaten von BIBE-Bahn Buchungen (2/2)

| Funktionsbereich | BIBE-Bahn Buchung                                                           | _ |
|------------------|-----------------------------------------------------------------------------|---|
| Neue Funktion    | Speicherung der Geokoordinaten                                              |   |
| Administration   | Die Einstellung erfolgt automatisch und ist nicht administrativ einstellbar |   |

Zudem werden für die Nutzer über das onesto NewLayout innerhalb der Kartendarstellung auch bei über BIBE gebuchten Leistungen die Routings mit dargestellt.

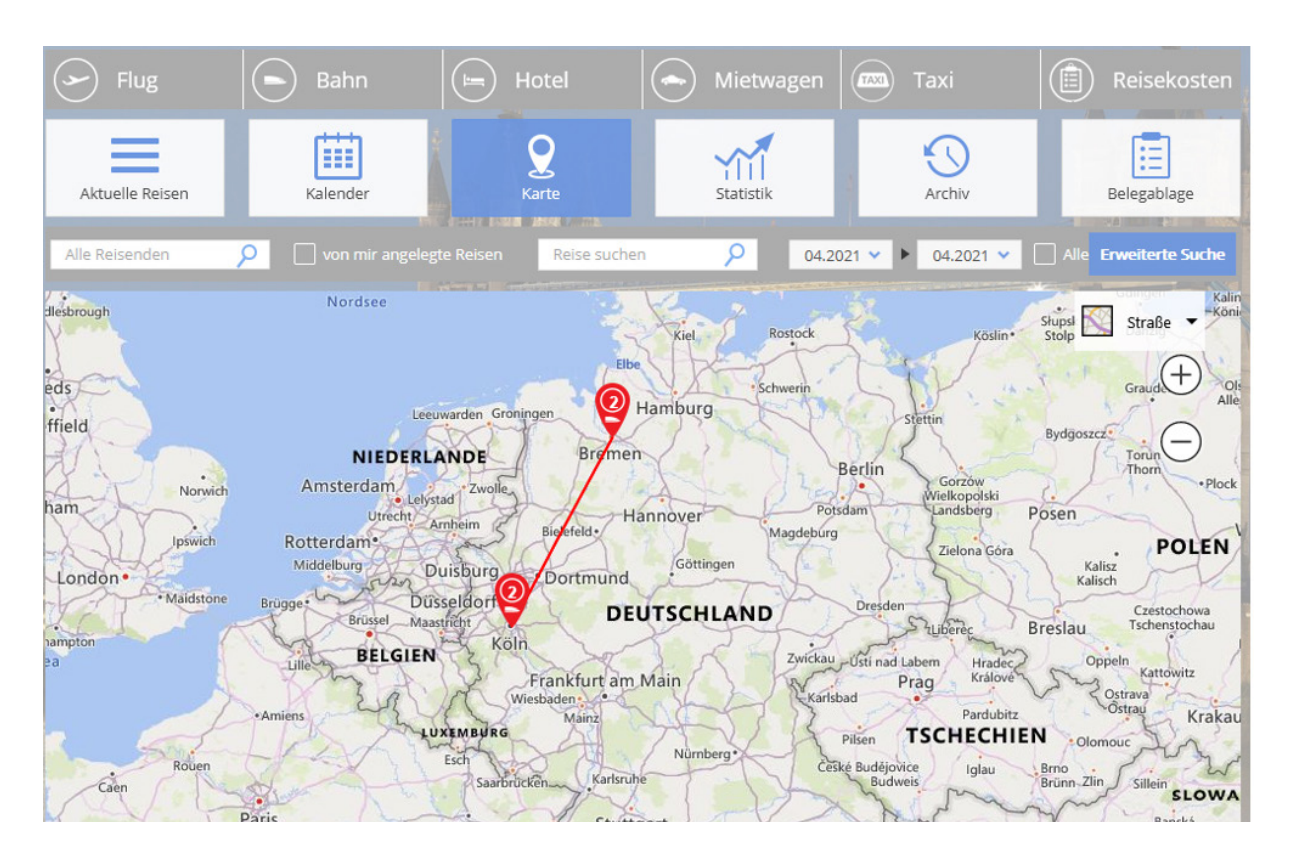

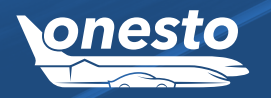

BAHN

### I. Reiseplantexte je Buchungsquelle

| Funktionsbereich | Flug                                                                              |
|------------------|-----------------------------------------------------------------------------------|
| Neue Funktion    | Reiseplantexte je Buchungsquelle                                                  |
| Administration   | Zur Nutzung dieser Funktion wenden Sie sich bitte an Ihren onesto Ansprechpartner |

### Beschreibung "ID - 8629":

Ab sofort können für Flugbuchungen je Buchungsquelle (z.B. Farelogix, Amadeus, Low Cost Airlines) individuelle Texte für den PDF-Reiseplan hinterlegt werden, um dem Reisenden zusätzliche Hinweise zu der Buchung geben zu können.

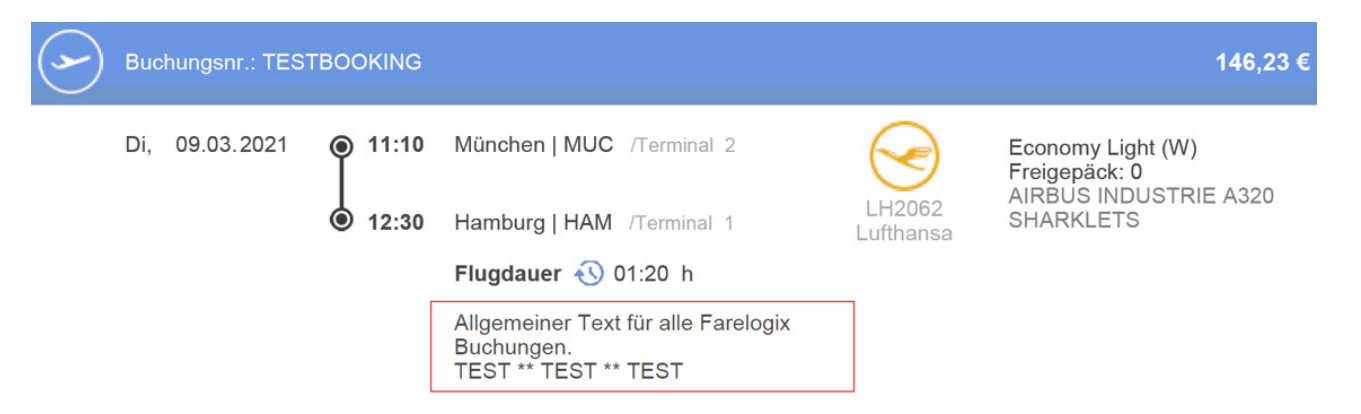

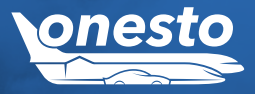

# II. Neue Buchungsfunktionalität: "Park.Aero" Flughafenparkplätze online buchen (1/8)

| Funktionsbereich | Flug                                                                              |  |
|------------------|-----------------------------------------------------------------------------------|--|
| Neue Funktion    | Online Buchung eines Flughafenparkplatzes                                         |  |
| Administration   | Zur Nutzung dieser Funktion wenden Sie sich bitte an Ihren onesto Ansprechpartner |  |

Beschreibung "ID - 7318":

Wir freuen uns mit dem neuen Release eine neue Buchungsfunktionalität ankündigen zu dürfen: Ab sofort können Sie über onesto Ihren Parkplatz in Ihrem Wunschparkhaus in wenigen Minuten einfach online buchen. Einfach als reine Parkplatzbuchung oder verbunden mit der Flugbuchung den gewünschten Parkzeitraum eingeben, den Flughafen auswählen und direkt am Terminal oder am Flughafengelände parken. Die Buchung wird über unseren Partner "Park.Aero", einem Tochterunternehmen der Flughäfen, direkt an den gewünschten Flughafen vermittelt und Sie parken direkt am Abflugort.

Ihre Geschäftsreise beginnt beim Parken. Reservieren Sie mit onesto einen Flughafenparkplatz bereits vor Reiseantritt bequem und einfach. Ohne Parkplatzsuche und mit meist kurzen Wegen gelangen Sie zu Ihrem Check-In.

Dabei profitieren Sie von attraktiven Vorteilen für Frühbucher und besonderen Angeboten wie z.B. Rabatten und Specials der Flughäfen. Die aktuellsten und besten Preise werden Ihnen in onesto nach Eingabe Ihrer Reisedaten (Einund Ausfahrtszeit) angezeigt.

Folgende Flughäfen können Sie online buchen:

- Frankfurt
- Hannover
- München
- Nürnberg

Dazu kommen noch weitere Flughäfen:

- Hamburg und Bremen, voraussichtlich ab dem dritten Quartal 2021
- Köln-Bonn, voraussichtlich ab Anfang 2022

Weitere Flughäfen sind in Planung.

Diese Funktion steht Ihnen ausschließlich im onesto NewLayout und über onesto2go zur Verfügung! Zur Nutzung dieser Funktion benötigen Sie eine AirPlus Firmenkreditkarte.

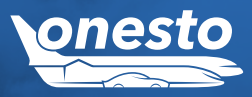

# II. Neue Buchungsfunktionalität: "Park.Aero" Flughafenparkplatz online buchen (2/8)

| Funktionsbereich | Flug                                                                              |  |
|------------------|-----------------------------------------------------------------------------------|--|
| Neue Funktion    | Online Buchung eines Flughafenparkplatzes                                         |  |
| Administration   | Zur Nutzung dieser Funktion wenden Sie sich bitte an Ihren onesto Ansprechpartner |  |

Im weiteren Verlauf stellen wir ihnen den Buchungsprozess über onesto und onesto2go vor.

Sie können mit ihrer Flugbuchung einfach einen Parkplatz hinzubuchen. Die Auswahl des Flughafens wird dabei direkt für Sie übernommen:

#### Parkplatz

Die Parkplatzbuchung erfolgt im Anschluss der Flugbuchung

- O Nicht benötigt
- Parken am Flughafen München (MUC) Beispiel: Budgetparken P41 1,00 €
  - Stornierung bis 24 Stunden vor gebuchter Einfahrtszeit kostenlos
  - Direkter und kostenloser Transfer von P41 Nord zu den Terminals mit Bus Linie 635 im 20 Minutentakt. Im Zeitraum von 00:36 - 03:56 Uhr kein Transfer.
  - Garantierter Stellplatz
  - Freifläche mit bester Verbindung

Weitere Auswahl, Preise und Zeiten im weiteren Buchungsprozess

Am Ende der Flugbuchung, werden Sie automatisch zur Parkplatz-Suche weitergeleitet:

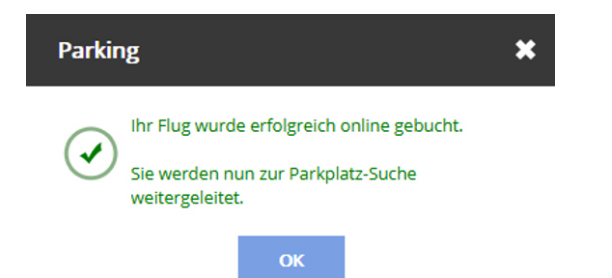

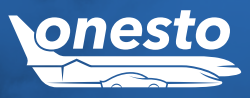

# II. Neue Buchungsfunktionalität: "Park.Aero" Flughafenparkplatz online buchen (3/8)

| Funktionsbereich | Flug                                                                              |
|------------------|-----------------------------------------------------------------------------------|
| Neue Funktion    | Online Buchung eines Flughafenparkplatzes                                         |
| Administration   | Zur Nutzung dieser Funktion wenden Sie sich bitte an Ihren onesto Ansprechpartner |

### Hier können Sie ihren gewünschten Tarif wählen und sich über den Standort Informieren:

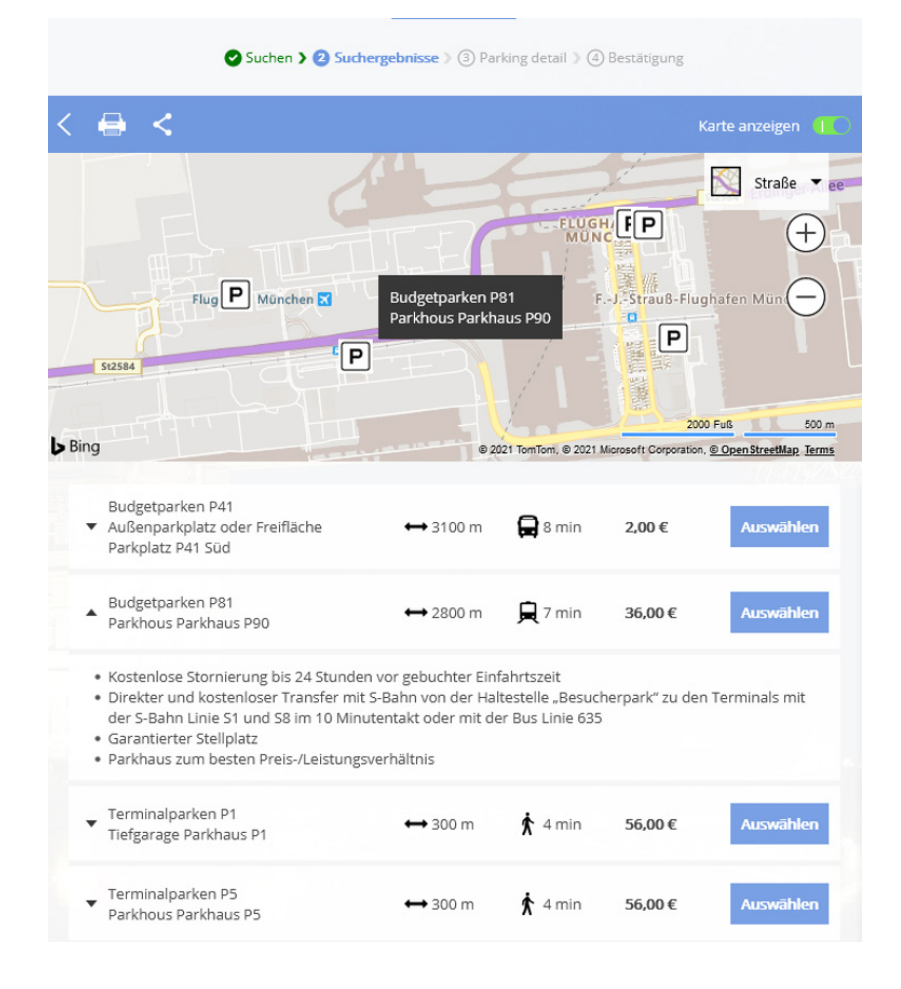

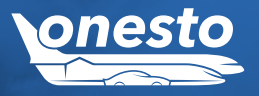

# II. Neue Buchungsfunktionalität: "Park.Aero" Flughafenparkplatz online buchen (4/8)

| Funktionsbereich | Flug                                                                             |   |
|------------------|----------------------------------------------------------------------------------|---|
| Neue Funktion    | Online Buchung eines Flughafenparkplatzes                                        |   |
| Administration   | Zur Nutzung dieser Funktion wenden Sie sich bitte an Ihren onesto Ansprechpartne | r |

Nach Auswahl des gewünschten Parkplatzes bekommen Sie eine Detailansicht und können nach Angaben von z.B. Zusatzdaten den Parkplatz buchen:

|        | 🕑 Suc                  | then 🕽 🕑 Suchergebnisse 🕽                                       | Park Details ) 4           | ) Bestätigung   |         |
|--------|------------------------|-----------------------------------------------------------------|----------------------------|-----------------|---------|
| <      |                        |                                                                 |                            |                 |         |
|        |                        |                                                                 |                            |                 |         |
|        | Dī, 22.06.2021         | Flughafen München                                               | Parkhous Parkha            | us P5           |         |
|        | Datum Einfahrt         | 19:00                                                           | ↔ 300 m                    | ጰ 4 min         |         |
| -      |                        |                                                                 |                            |                 |         |
|        | Mi, 23.06.2021         | Flughafen München                                               | Parkhous Parkha            |                 |         |
|        | Datum Ausfahrt         | 13:00                                                           | ↔ 300 m                    | 🖈 4 min         |         |
|        |                        |                                                                 |                            |                 |         |
|        | Terminalparken P5      | ren Stellplatz kurzfristig bis (<br>al parken - Entspannt abheb | eine Stunde vor Parl<br>en | kbeginn         |         |
|        | Bestlage für alle A    | bflüge ab Terminal 1, Modul                                     | А-В                        |                 |         |
| Zusa   | itzdaten               |                                                                 |                            |                 |         |
| Folger | nde Kontierungsangaber | n verwenden:                                                    |                            |                 |         |
| Koste  | nstelle:               | 123                                                             |                            |                 |         |
|        |                        |                                                                 |                            |                 |         |
|        |                        |                                                                 |                            | Ticket Preis:   | 36,00 € |
|        |                        |                                                                 |                            | Buchungsgebühr: | 1,08€   |
|        |                        |                                                                 |                            | Gesamtpreis:    | 37,08 € |

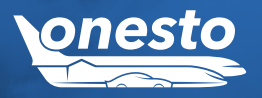

# II. Neue Buchungsfunktionalität: "Park.Aero" Flughafenparkplatz online buchen (5/8)

| Funktionsbereich | Flug                                                                              |
|------------------|-----------------------------------------------------------------------------------|
| Neue Funktion    | Online Buchung eines Flughafenparkplatzes                                         |
| Administration   | Zur Nutzung dieser Funktion wenden Sie sich bitte an Ihren onesto Ansprechpartner |

### Die Buchungsbestätigung erfolgt im Anschluss und wird als Reisemittel auf dem onesto Reiseplan ausgegeben:

| Buchungsbestät                            | igung                                              | •         |                                  |                                          |                                                                                                    |                                                                                 |                      |                | <b>i</b>                                                                                                    |
|-------------------------------------------|----------------------------------------------------|-----------|----------------------------------|------------------------------------------|----------------------------------------------------------------------------------------------------|---------------------------------------------------------------------------------|----------------------|----------------|----------------------------------------------------------------------------------------------------|
| Ihr gewähltes Rei                         | isemittel wurde erfolgreich online gebucht.        |           | Di, 22.06.2021<br>Mi, 23.06.2021 | <ul> <li>19:00</li> <li>13:00</li> </ul> | Einfahrt<br>↔ 300 m 🖍 4 min<br>Ausfahrt                                                                 | Parkplatz: Flughafen Müncl<br>Terminalparken P5<br>Parkhous Parkhaus P5         | hen                  |                | The second second |
| Buchungsnummer: 901                       | 8836                                               |           | zusätzliche Anga                 | iben:                                    | Sichern Sie sich Ihren Stellplatz<br>Direkt am Terminal parken - En<br>Bestlage für alle Abflüge ab Ter | : kurzfristig bis eine Stunde vor F<br>htspannt abheben<br>rminal 1, Modul A -B | Parkbeginn           |                |                                                                                                    |
| Flughafen München                         |                                                    |           | gebucht am:                      |                                          | Fr, 23.04.2021 10:23 von Stein,                                                                         | Carsten Telefon +49123456789                                                    |                      |                |                                                                                                    |
| Datum Einfahrt<br>Datum Ausfahrt          | Di, 22.06.2021 19:00<br>Mi, 23.06.2021 13:00       |           | Bemerkung:                       |                                          | Bei Rückfragen vor Ort verwend<br>Flughafens.                                                           | den sie bitte die "Reservierungsr                                               | nummer" der Buchungs | bestätigungs-E | EMail des                                                                                                    |
| Terminalparken P5<br>Parkhous Parkhaus P5 | ↔ 300 m 🛉 4 min                                    |           | Buchungsgebüh                    | r:                                       | 1,08 € (im Preis enthalten)                                                                             |                                                                                 |                      |                |                                                                                                    |
| Sichern Sie sich Ihren Stel               | llplatz kurzfristig bis eine Stunde vor Parkbeginn |           |                                  |                                          |                                                                                                    |                                                                                 | 39,99 €              | <u>a</u>       | 🖻 🗊 🗹                                                                                                    |
| Direkt am Terminal parke                  | en - Entspannt abheben                             |           |                                  |                                          |                                                                                                    |                                                                                 |                      |                |                                                                                                    |
| Bestlage für alle Abflüge a               | ab Terminal 1, Modul A -B                          |           | Di, 22.06.2021                   | <ul><li>21:00</li><li>22:20</li></ul>    | München   MUC<br>Hamburg   HAM                                                                          | EW7177<br>Eurowings                                                             | Economy BASIC (E)    | D              |                                                                                                    |
|                                           |                                                    |           |                                  |                                          | Flugdauer 🕔 01:20 h                                                                                     |                                                                                 |                      |                |                                                                                                    |
|                                           | Buchung                                            | sgebühr:  | 1,08 €                           |                                          |                                                                                                    |                                                                                 |                      |                |                                                                                                    |
|                                           | Gesa                                               | imtpreis: | 37,08 €                          |                                          |                                                                                                    |                                                                                 |                      |                |                                                                                                    |

Sie haben vergessen einen Parkplatz zu buchen? Kein Problem, öffnen sie einfach ihren onesto Vorgang, gehen auf den Reiter Flug und wählen hier "Parkplatz":

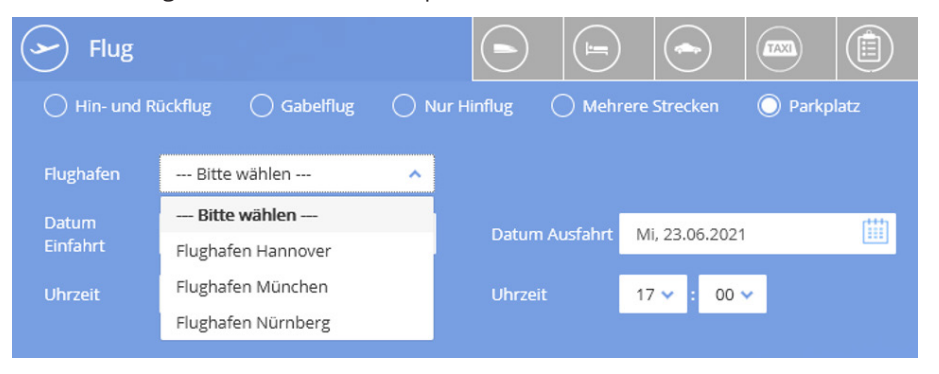

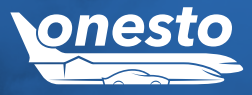

# II. Neue Buchungsfunktionalität: "Park.Aero" Flughafenparkplatz online buchen (6/8)

| Funktionsbereich | Flug                                                                              |
|------------------|-----------------------------------------------------------------------------------|
| Neue Funktion    | Online Buchung eines Flughafenparkplatzes                                         |
| Administration   | Zur Nutzung dieser Funktion wenden Sie sich bitte an Ihren onesto Ansprechpartner |

Wählen Sie den gewünschten Flughafen aus und mit den Angaben von Datum und Uhrzeit für die Einfahrt- bzw. Ausfahrt werden Sie direkt auf Tarifauswahl-Seite weitergeleitet. Von hier buchen Sie einfach wie innerhalb des Flugprozesses beschrieben.

Selbstverständlich können Sie auch einfach über onesto2go ihren Parkplatz hinzubuchen:

### Auswahl Parkplatz Buchung:

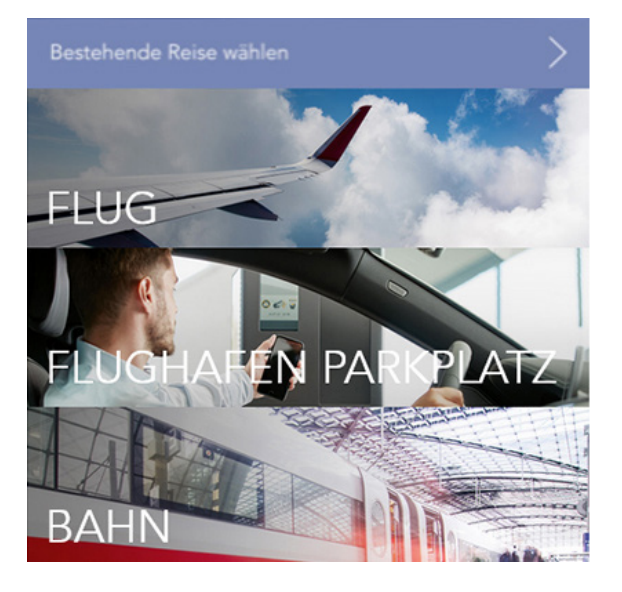

### Auswahl Parkplatz Buchung:

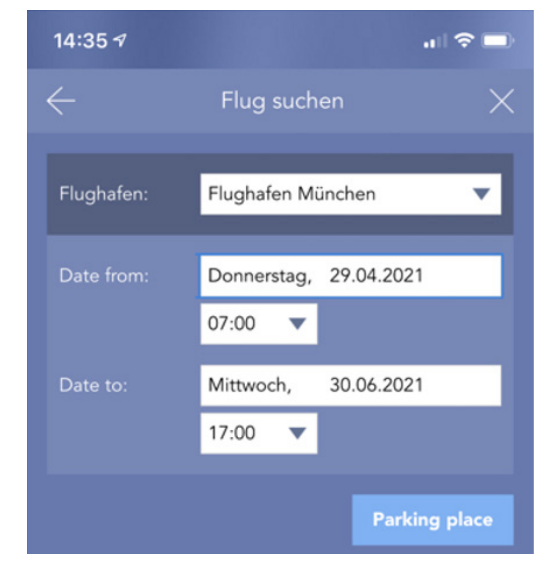

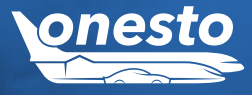

# II. Neue Buchungsfunktionalität: "Park.Aero" Flughafenparkplatz online buchen (7/8)

| Funktionsbereich | Flug                                                                              |
|------------------|-----------------------------------------------------------------------------------|
| Neue Funktion    | Online Buchung eines Flughafenparkplatzes                                         |
| Administration   | Zur Nutzung dieser Funktion wenden Sie sich bitte an Ihren onesto Ansprechpartner |

### Auswahl des gewünschten Tarifes:

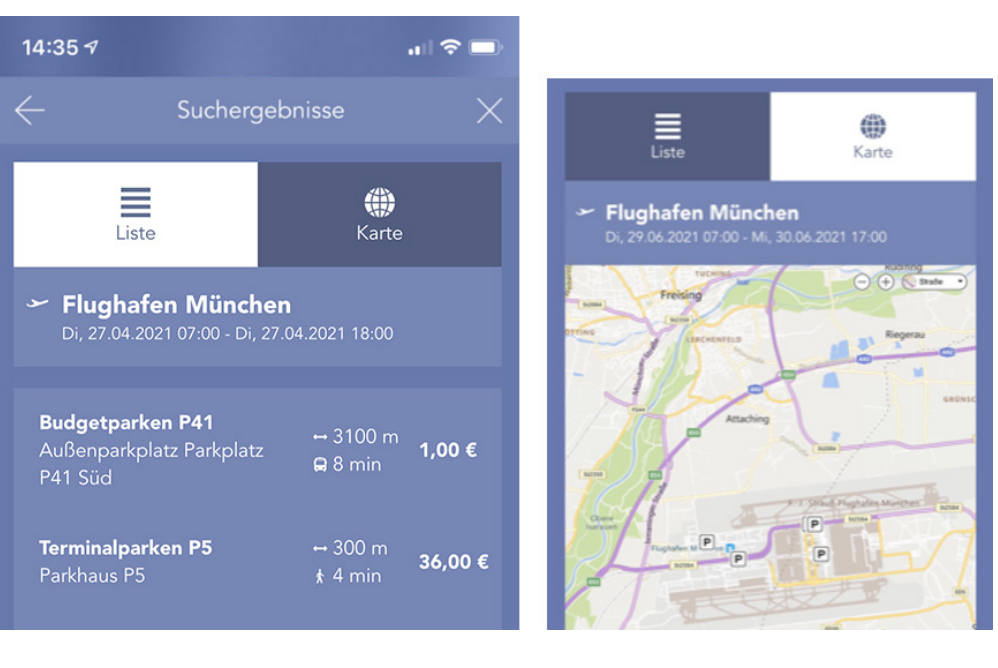

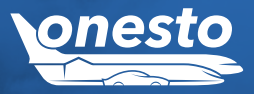

# II. Neue Buchungsfunktionalität: "Park.Aero" Flughafenparkplatz online buchen (8/8)

| Funktionsbereich | Flug                                                                              |
|------------------|-----------------------------------------------------------------------------------|
| Neue Funktion    | Online Buchung eines Flughafenparkplatzes                                         |
| Administration   | Zur Nutzung dieser Funktion wenden Sie sich bitte an Ihren onesto Ansprechpartner |

Es erfolgt die Detailansicht mit der Buchung und die finale Bestätigung. Auch im offline Reiseplan sind die Informationen Ihrer Parkplatzbuchung sichtbar.

| $\leftarrow$ Park Details $	imes$                                                                                                    | Di, 29.06.2021 07:00 - Mi, 30.06.2021 17:00                                                                                                    | Dienstag, 27.04.21                                                                                                    |
|----------------------------------------------------------------------------------------------------|----------------------------------------------------------------------------------------------------|----------------------------------------------------------------------------------------------------|
| Di, 29.06.2021 07:00 - Mi, 30.06.2021 17:00 🗸                                                                                                  | Flughafen München                                                                                                    | Achtung! Benutzen Sie bitte den QR-Code aus<br>Ihrer Flughafen-bestätigung, um ins Parkhaus                                                                           |
| Zusatzdaten                                                                                                    | Parken: Budgetparken P41                                                                                                    |                                                                                                    |
| Bitte tragen Sie die fehlenden Angaben zu den<br>abweichenden Zusatzdaten ein. Falls Sie diese nicht<br>wissen, wenden Sie sich bitte an Ihren | Außenparkplatz Parkplatz P41 Süd<br>                                                                                                    | Budgetparken P41<br>Außenparkplatz Parkplatz P41 Süd<br>Flughafen München                                                                                             |
| Kostenstelle*: 1                                                                                                    | <ul> <li>Stornlerung bis 24 Stunden vor gebuchter<br/>Einfahrtszeit kostenlose</li> <li>Direkter und kostenloser Transfer von P41 Nord<br/>zu den Terminals mit Bus Linie 635 im 20<br/>Minutentakt. Im Zeitraum von 00:36 - 03:56 Uhr</li> </ul> | 27.04.2021 • <b>14:00</b> Einfahrt<br>27.04.2021 • <b>17:00</b> Ausfahrt                                                                                              |
| Reisegrund: onesto2go                                                                                                    | kein Transfer.<br>✓ Garantierter Stellplatz<br>✓ Freifläche mit bester Verbindung                                                                                                    | Entfernung zum Terminal Dauer bis zum Terminal<br>↔ 3100 m                                                                                                    |
| Preis                                                                                                    | <ul> <li>Parkhaus zum besten Preis-<br/>/Leistungsverhältnis</li> </ul>                                                                                                    | Bemerkung<br>• Stornierung bis 24 Stunden vor gebuchter<br>Einfahrtszeit kostenlos<br>• Direkter und kostenloser Transfer von P41 Nord zu                             |
| Basispreis: 36,00 €                                                                                                    | Buchungsnr.: 9018725                                                                                                    | den Terminals mit Bus Linie 635 im 20 Minutentakt. Im<br>Zeitraum von 00:36 - 03:56 Uhr kein Transfer.<br>Garantierter Stellplatz<br>Freifläche mit bester Verbindung |
| Gebunren: 1,06 C                                                                                                    | Gebühr: 1,08 €                                                                                                    |                                                                                                    |
| Gesamtpreis: 37,08 €                                                                                                    | Preis Gesamt: <b>37,08 €</b>                                                                                                    | Buchungsnr. 9018847                                                                                                    |
| Verbindlich buchen                                                                                                    | Zur Reiseübersicht                                                                                                    |                                                                                                    |

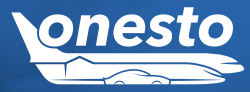

# III. Einstellung Direktzugriff Ryanair und Wizzair

| Funktionsbereich | Flug                                                                        | _ |
|------------------|-----------------------------------------------------------------------------|---|
| Neue Funktion    | Einstellung Direktzugriff                                                   |   |
| Administration   | Die Einstellung erfolgt automatisch und ist nicht administrativ einstellbar |   |

Beschreibung "ID 8921":

Da der direkte Zugriff aus onesto zu den Airlines Ryanair und Wizzair seitens der Airlines nicht mehr unterstützt wird, können diese beiden Fluggesellschaften leider nicht mehr über den bisherigen Weg gebucht werden. Alternativ steht die Buchungsmöglichkeit über die Schnittstelle von "travelfusion" zur Verfügung (siehe Release Note 2019.08)

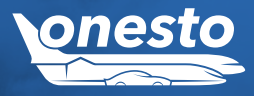

🖚) FL

FUHRPARK

# I. Fuhrpark Auslastungsreport

| Funktionsbereich | Fuhrparkverwaltung                                                          |  |
|------------------|-----------------------------------------------------------------------------|--|
| Neue Funktion    | Auslastungsreport                                                           |  |
| Administration   | Die Einstellung erfolgt automatisch und ist nicht administrativ einstellbar |  |

### Beschreibung "ID - 8493":

Innerhalb der Fuhrparkverwaltung steht Ihnen nun ein Abrechnungsreport auf monatlicher Basis zur Verfügung. Dieser beinhaltet:

- Kennzeichen des Fuhrparkfahrzeugs
- Stationscode
- Stationsname
- Anzahl gebuchter Tage je Fahrzeug
- Anzahl Blocktage je Fahrzeug
- Im Pool ab/im Pool bis Angabe

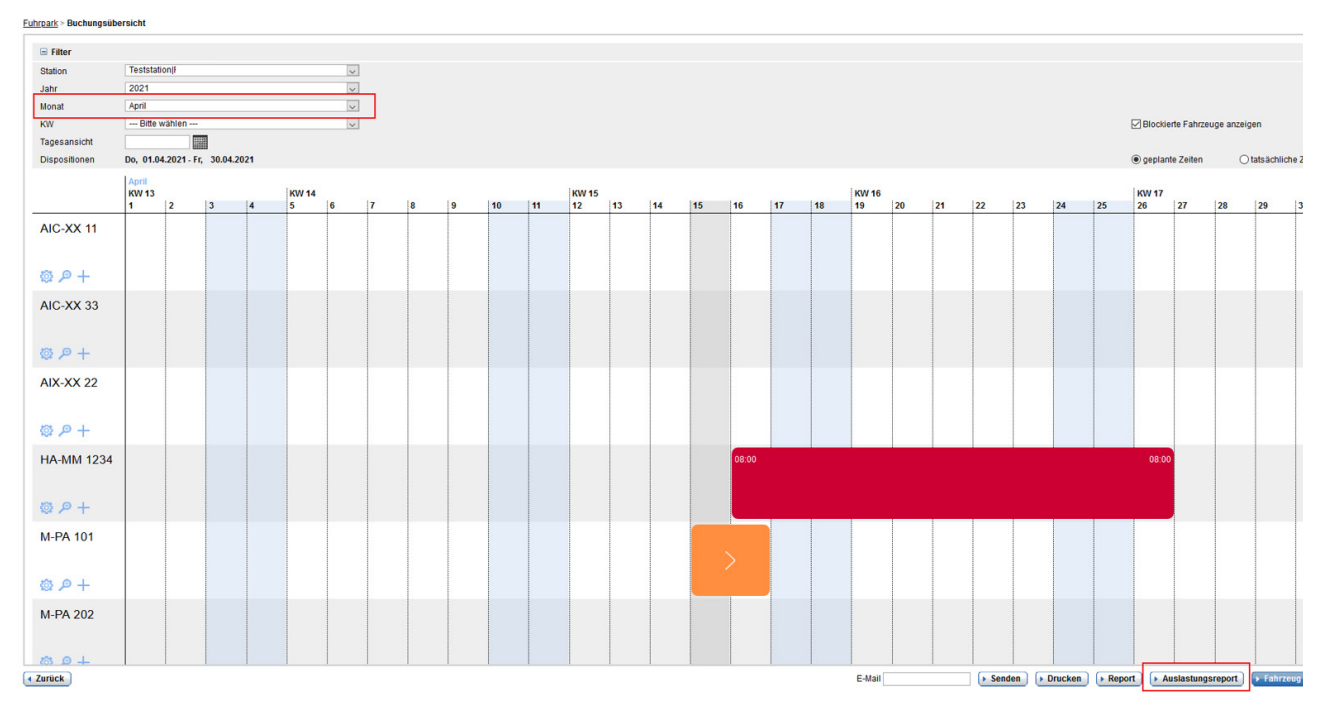

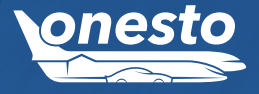

# I. Darstellung von Veranstaltungen/Messen bei Hotelbuchung im onesto NewLayout

| Funktionsbereich | Hotel                                                                       |  |
|------------------|-----------------------------------------------------------------------------|--|
| Neue Funktion    | Hotel Veranstaltungen                                                       |  |
| Administration   | Die Einstellung erfolgt automatisch und ist nicht administrativ einstellbar |  |

### Beschreibung "ID - 8092":

Für Kunden, welche das onesto NewLayout nutzen, werden die Information der Veranstaltungen neu positioniert. Die Veranstaltungen werden nun über dem Hotel Filter angezeigt. Für nähere Informationen zu den Veranstaltungen können diese aufgeklappt werden.

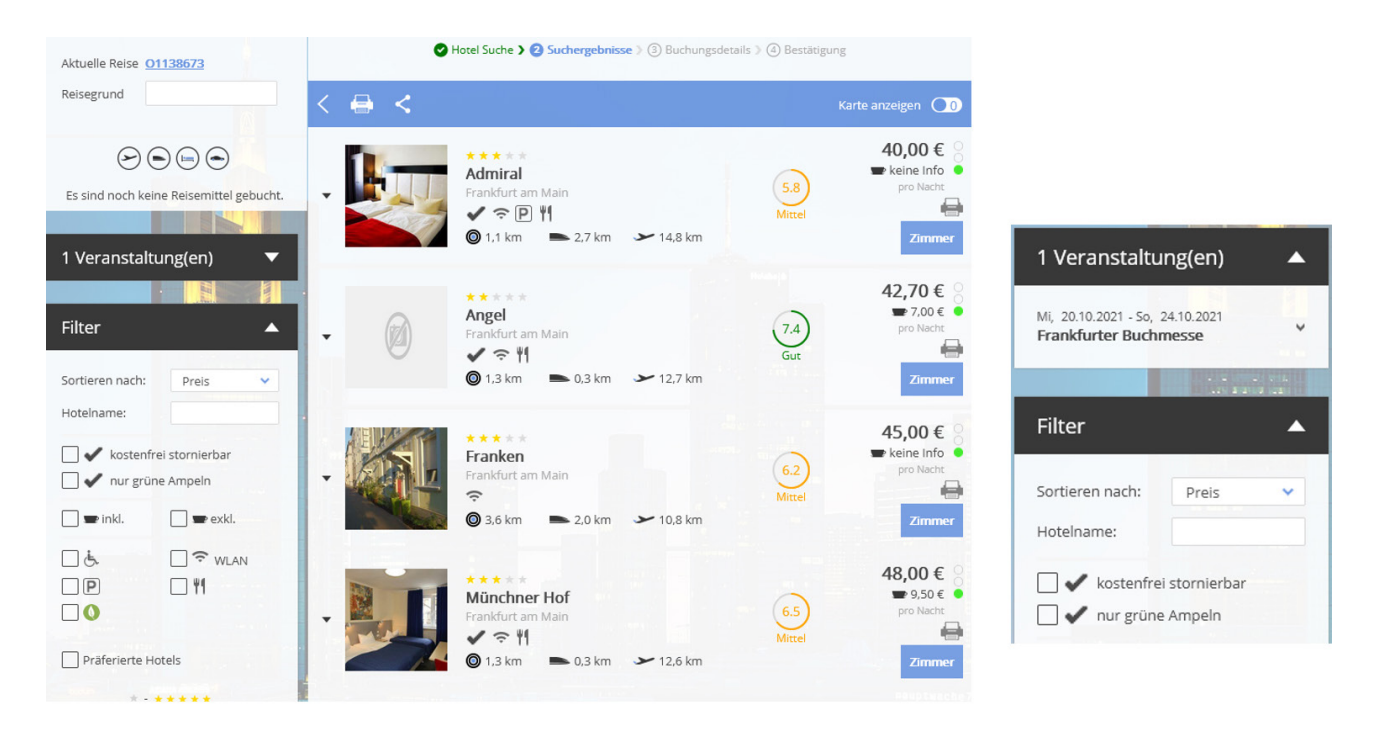

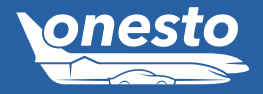

HOTEL

•**—** 

### II. HRS Green Hotel

| Funktionsbereich | Hotel                                                                             |
|------------------|-----------------------------------------------------------------------------------|
| Neue Funktion    | Darstellung HRS Green Hotels                                                      |
| Administration   | Zur Nutzung dieser Funktion wenden Sie sich bitte an Ihren onesto Ansprechpartner |

### Beschreibung "ID - 8753":

Die Hotel-Ergebnisliste wurde für den Provider HRS um die Kennzeichnung Green Hotel erweitert. Die Kennzeichnung erfolgt über folgendes neues Symbol:

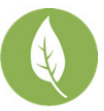

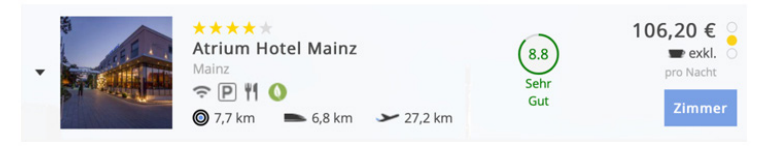

Zusätzlich können Sie die Filteroptionen nutzen, um nach Green Hotels zu suchen. Auch in onesto2go werden nun HRS Green Hotels mit entsprechendem Logo gekennzeichnet.

| Filter 🔺                   |                                       | Atrium Hotel Mainz         | F   |            | ^                             |
|----------------------------|---------------------------------------|----------------------------|-----|------------|-------------------------------|
| Sortieren nach: Entfernung |                                       |                            |     |            | Präferierte Hotels            |
| Hotelname:                 |                                       | 9.0                        |     |            | Preis inkl. Frühstück         |
|                            |                                       |                            | 0   |            | Preis exkl. Frühstück         |
| nur verfügbar              |                                       |                            | ŏ   |            | Barrierefrei                  |
| nur grüne Ampeln           |                                       |                            |     |            | WLAN                          |
| 🗋 🖜 inkl. 📄 🗬 exkl.        |                                       |                            |     |            | Parkplatz                     |
| ∏.≛. ∏ wian                |                                       | /lercure Hotel Wiesbaden . |     |            | Certified                     |
|                            |                                       | 61                         |     |            | 🔀 Green Hotel                 |
|                            |                                       | 0.1                        | н   | lotelname: |                               |
| Präferierte Hotels         | i i i i i i i i i i i i i i i i i i i | k 奈 P ≬ 122,55 €           | 00  |            | (Durchsuchen der Hotel-Liste) |
| * * * * * *                |                                       | 🕽 8,7 km 📃 🔤 keine Info    | Š s |            | Entfernung 💌                  |
| 0 5                        |                                       |                            |     |            | -2                            |

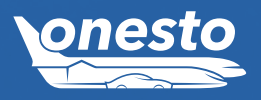

HOTEL

•

Verbindlich bucher

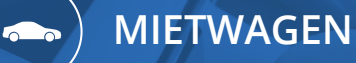

# I. Bestätigung Hinweise bei Mietwagenbuchung

| Funktionsbereich | Mietwagen                                                                         |
|------------------|-----------------------------------------------------------------------------------|
| Neue Funktion    | Checkbox bei Mietwagenbuchung                                                     |
| Administration   | Zur Nutzung dieser Funktion wenden Sie sich bitte an Ihren onesto Ansprechpartner |

### Beschreibung "ID - 8845":

Ab sofort gibt es die Möglichkeit, dass z.B. Anmietbedingungen oder sonstige Hinweise für eine Mietwagenanmietung bei Buchung per Checkbox akzeptiert werden müssen. Diese Checkbox kann je Mietwagen- bzw. Limousinen Anbieter individuell aktiviert und textlich unterschiedlich hinterlegt werden.

# Anmietbedingungen für Enterprise\*

ENTERPRISE- Bitte überprüfen Sie die Nutzungsbedingungen für Ihren Anmietung und bestätigen Sie diese. Die Details finden Sie hier:

\* = Pflichtfeld

Zurück

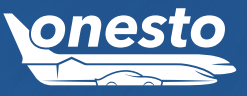

# ) ONESTO2GO

# I. Airline-Filekey in onesto2go

| Funktionsbereich | onesto2go                                                                   | _ |
|------------------|-----------------------------------------------------------------------------|---|
| Neue Funktion    | Airline-Filekey                                                             |   |
| Administration   | Die Einstellung erfolgt automatisch und ist nicht administrativ einstellbar |   |

### Beschreibung "ID - 8732":

Bisher wurde in onesto2go bei Buchungen über das Reservierungssystem Amadeus die Buchungsnummer (Filekey) von Amadeus angezeigt. Mit dem neuen Release wird der Filekey der Airline (sofern abweichend von Amadeus) in onesto2go angezeigt, um die benötigten Daten für z.B. den Online-Checkin parat zu haben.

16:15 Uhr 3, Terminal 2

München, Terminal 2

Klasse: Economy Tarifinformationen: nicht umbuchbar und nicht stornierbar

••• Q + 📑

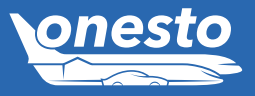